# **DPVC Quick Reference**

# Default Options (Visual Studio .NET) or Settings (Visual C++)

|                    |          |                                                                                                    |                     | -   | Check for COM "Not Implemented" return code - Default when active:<br>On                                      |
|--------------------|----------|----------------------------------------------------------------------------------------------------|---------------------|-----|----------------------------------------------------------------------------------------------------|
| Category           |          | Settings                                                                                                    |                     | -   | API failure codes - Default when active: On                                                                   |
| General            | On       | Log events                                                                                                    |                     | -   | Check invalid parameter errors: API, COM - Default when active: both On                                       |
|                    | On       | Display error and pause                                                                                                    |                     | -   | Category: Handle and pointer arguments - Default when active: On                                              |
|                    | Off      | Prompt to save program results                                                                                                |                     | -   | Category: Flag, range and enumeration arguments - Default when                                                |
|                    | Off      | Show memory and resource viewer when application exits                                                                        |                     |     | active: On                                                                                                    |
|                    | On       | Source file search path - based on the location of the .EXE (standalone),<br>.DSW (Visual C++), or .SLN (Visual Studio .NET). |                     | -   | Check statically linked C run-time library APIs - <i>Default when active: On</i>                              |
|                    | -        | Override symbol path - Default: empty                                                                                         |                     |     | when active: All items selected                                                                               |
|                    | -        | Working directory (standalone only) based on the location of the .EXE                                                         | COM Call Reporting  | Off | Enable COM method call reporting on objects that are implemented in                                           |
|                    | -        | Command line arguments (standalone only) - Default: empty                                                                     |                     |     | the selected modules                                                                                          |
| Data Collection    | On       | Call parameter coding depth = 1                                                                                               |                     | -   | Report COM method calls on objects implemented outside of the listed modules - <i>Default when active: On</i> |
|                    | On       | Maximum call stack depth on allocation = 5                                                                                    |                     | -   | All components tree view - Default when active: All selected                                                  |
|                    | On<br>On | Maximum call stack depth on error = 20                                                                                        | COM Object Tracking | Off | Enable COM object tracking                                                                                    |
|                    |          | NLB file directory is based on the location of the .EXE (standalone),<br>.DSW (Visual C++), or .SLN (Visual Studio .NET).     | com object maxing   | -   | All COM classes tree view - Default when active: All selected                                                 |
|                    | Off      | Generate NLB files dynamically                                                                                                | Deadlock Analysis   | Off | Enable deadlock analysis                                                                                      |
| API Call Reporting | Off      | Enable API call reporting. All category selections are unavailable until you                                                  |                     | -   | Assume single process - Default when active: On                                                               |
|                    |          | check this item.                                                                                                    |                     | -   | Enable watcher thread - Default when active: Off                                                              |
|                    | -        | Collect window messages - Default when active: Off                                                                            |                     | -   | Generate errors when: A critical section is re-entered - Default when                                         |
|                    | -        | Collect API method calls and returns Default when active: On                                                                  |                     |     | active: Off                                                                                                   |
|                    | -        | View only modules needed by this application - Default when active: On                                                        |                     | -   | Generate errors when: A wait is requrested on an owned mutex -                                                |
|                    | -        | All modules (tree view) Default when active: All selected                                                                     |                     |     | Default when active: On                                                                                       |
| Call Validation    | Off      | Off Enable call validation. All category selections are unavailable until you                                                 |                     | -   | Number of historical events per resource - <i>Default when active: 10</i>                                     |
|                    |          | check this item                                                                                                    |                     | -   | Report synchronization API timeouts - Default when active: Off                                                |
|                    | -        | Enable memory block checking - Default when active: Off                                                                       |                     | -   | Report wait limits or actual waits exceeding (seconds) - Default when active: 60                              |
|                    | -        | Fill output argument before call - Default when active: Off                                                                   |                     | -   | Synchronization Naming Rules - Default when active: Don't warn about                                          |
|                    | -        | COM failure codes - Default when active: On                                                                                   |                     | -   | resource naming                                                                                               |

Category

Settings

# Default Options (Visual Studio .NET) or Settings (Visual C++)

| Category        |     | Settings                                          | Category            |     | Settings                                                                 |
|-----------------|-----|---------------------------------------------------|---------------------|-----|--------------------------------------------------------------------------|
| Memory Tracking | On  | Enable memory tracking                            |                     | -   | Finalizer monitoring - Default when active: On                           |
|                 | On  | Report leaks immediately                          |                     | -   | COM interop monitoring - Default when active: On                         |
|                 | Off | Show leaked allocation blocks                     |                     | -   | PInvoke interop monitoring - Default when active: On                     |
|                 | Off | Enforce strict reallocation semantics             |                     | -   | Interop reporting threshold - Default when active: 1                     |
|                 | On  | Enable FinalCheck                                 | .NET Call Reporting | Off | Enable .NET method call reporting                                        |
|                 | On  | Enable guard bytes; Pattern = FC; Count = 4 bytes |                     | -   | All types (tree view node) - Default when active: Selected               |
|                 | -   | Check heap blocks at runtime: On free             |                     | -   | .NET User Assemblies (tree view node) - Default when active: Selected    |
|                 | On  | Enable fill on allocation; Pattern = FB           |                     | -   | .NET System Assemblies (tree view node) - Default when active: Not       |
|                 | On  | Check uninitialized memory; Size = 2 bytes        |                     |     | selected                                                                 |
|                 | On  | Enable poison on free; Pattern = FD               | Resource Tracking   | On  | Enable resource tracking                                                 |
| .NET Analysis   | Off | Enable .NET analysis                              |                     | On  | Resources tree view. All listed resources are selected by default        |
|                 | -   | Exception monitoring - Default when active: On    | Modules and Files   | On  | Modules and files tree view. All listed modules are selected by default. |
|                 |     |                                                   |                     | Off | Show leaks and errors only if source code is available                   |

#### **BoundsChecker User Interface**

#### BoundsChecker Window

#### **Results Pane Details Pane** Summary, Memory Leaks, Other Leaks, Errors, .NET Displays long description of detected Performance, Modules, Transcript tabs provide overview error; call stack information; reference and detail about detected errors. count graph (see inset below). Pointer Error: Pointer 0x0012EE90, used as an Quantity Locatio: 🔺 ype argument, is out of range; no longer within the buffer - X Moveable Memory Error 2 for variable a 0x0012EE78 (20) in function 🗶 Nonzero lock count API Fre 1 Pointer\_ArrayParamExRange. 🗶 Dangling pointer Pointer 1 🚊 💥 Pointer Error 1 Current Call Stack - Thread 0 [0x0108] ٠ X Pointer argument range error Pointer Function . File 🗄 💥 Pointer Unrelated -1 Pointer ArrayParamExRange PTRERR.CPP 🗶 Unrelated pointer comparison 1 Pointer ExecuteFunction BugBench7Dlg.cp 🗄 💥 Read Overrun 1 OnTest BugBench7Dlg.cpj 🗄 💥 Write Overrun \_AfxDispatchCmdMsg cmdtarg.cpp -OnCmdMsg cmdtarg.cpp OnCmdMsa dlacore.cpp 🗉 Summary 💧 Memory Leaks 🐴 Other Leaks 🗶 Errors 💈 🕨 c:\program files\compuware\devpartner studio\examples\bugbench7\main\ptrerr.cpp TBY Reference Count View Object Identity View inta[5]; 양 며 양 며 붙 네 int b; b = a[6]; // array index out of range CATCH 123456789 11 13 15 AddRef - Thread 0 [0x0070] -Line / Offset 🔺 Source Pane tion File ole32.dll 0x0001BD6F Displays source code for the ateInstance comip.h 570 121 695 M\_Interface\_Leak comerr.cpp detected error, if available. bugbench7dlg.cpp ecuteFunction est bugbench7dlg.cpp 639 xDispatchCmdMsg cmdtarg.cpp 88 CmdMsg cmdtarg.cpp 396 -Details Pane - Reference Count Graph

Displays Reference Count View and Object Identity View tabs when you select an Interface Leak in the Results pane.

#### **Reference Count Graph Toolbar**

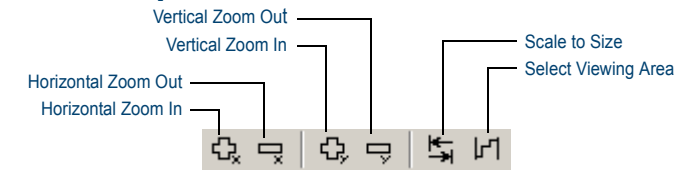

#### **Program Error Detected Dialog Box**

| Error description                                                                   |                             | Tabs for multiple call stacks |
|-------------------------------------------------------------------------------------|-----------------------------|-------------------------------|
| Program Error D stected - BugBench7.exe     Memory Leak Leaving Scope: Variable rel | e<br>erences address 0x031A | 5130 (64) allocated by        |
| CObject::operator new. Current Call Stack - Thread 0 [0x0408] Call Sta              | ck At Allocation - Thread   | 0 [0x0408]                    |
| Function                                                                            | File                        | Line / Offset                 |
| DIIMain                                                                             | main.cpp                    | 67                            |
| _DIMainCRTStartup                                                                   | crtdll.c                    | 272                           |
|                                                                                     | ntdll.dll                   | 0x00007FC9                    |
| // Regular DLL's resource chair<br>// result.                                       | n, and serious problems w   | ill 🔺                         |
| new CDynLinkLibrary(MainDLL);                                                       |                             |                               |
| }<br>else if (dwReason == DLL_PROCESS_D<br>{                                        | ETACH)                      |                               |
| J TBACEO("MAIN BLIG Terminatin                                                      | ial/n"):                    |                               |
| Explain Memory/Resource Viewer                                                      |                             | Copy Suppress                 |
| Don't show this error dialog This Run                                               | •                           |                               |
| Disable event logging This Run                                                      | Debug                       | Halt Continue                 |
| Call stack information                                                              | Source                      | e code for the detected error |

#### **Results** pane Memory Contents Pane Right-click to select display type. Displays Memory, Resource, and Summary tabs. Stack Pane ); DevPartner Error Detection Memory and Resource Viewer \_ 🗆 🗵 Thread ID 12F6 6B78 10000000 Location (combined) Byte . . B7C 000002 12F6 CBupUtility::FillTree - [bugutility.cpp - line 159 (main.bug)] 0x041c 40 6B80 00EA64 02F( dê CBu gUtility::FillTree - [bugutility.cpp - line 159 (main.bug)] 0x041c 40 02F66B84 00EA65 eê. CBubUtility::FillTree - [bugutility.cpp - line 159 (main.bug)] 0x041c 40 02F66B88 017BA6 |{.. 8-2 1 0x041c CBugUtility::FillTree - [bugutility.cpp - line 159 (main.bug]] 40 02F66B8C B ADFOOD CBugUtility::FillTree - [bugutility.cpp - line 97 (main.bug)] 0x041c 40 .ã\_2 02F66B90 BAADFOOD CBugUtility::FillTree - [bugutility.cpp - line 97 (main.bug)] 0x041c 40 02F66B94 BAADFOOD ð-2 CBugUtility::FillTree - [bugutility.cpp - line 97 (main.bug)] 0x041c 40 02F66B98 BAADFOOD ð-2 CMapWordToOb::InitHashTable - [map\_wp.cpp - line 68 0x041c 68 02F66B9C BAADFOOD ă\_2 (MFC70.DLL)] CMapWordToOb::InitHashTable - [map\_wp.cpp - line 68 28 0x041c (MFC70.DLL)] 28 CMapWordToOb::InitHashTable - [map\_wp.cpp - line 68 0x041c [MFC70.DLL]] CMapWordToOb::InitHashTable - [map\_wp.cpp - line 68 0x041c 28 [MFC70.DLL]] CNoTrackObject:operator new - [afxtls.cpp - line 80 200 0x041c (MFC70.DLL) Function File Line / Offset 4.240 CNoTrackObject::operator new - [afxtls.cop - line 80 0x041c CBugUtility::FillTree bugutility.. 159 IMFC70.DLL11 PopulateTree main.cpp 89 CBugBench7Dlg::Init... bugbench.. 353 ♦ Resources 🗉 Summary o Memory 400 CBugBench7Dlg::Lo... bugbench. c:\program files\compuware\devpartner studio\examples\bugbench7\main\bugutility.cpp \* szBuff sizeof ( szBuff ) )); stTVIS.item.pszText = szBuff ; // Allocate the structure we put in 1Param. pLPI = new LParamInfo ; m lParamArray[ m nLParam++ ] = pLPI ; $/\overline{/}$ This is a leaf node. pLPI->iType = 2 ; pLPI->stEO = \*pstEO ; Mark and Close Close Line Number: 159 Showing all items • Help Save Source Pane

#### **Memory and Resource Viewer Dialog Box**

Displays source code for the detected error, if available.

Mark and Close

Click to mark existing allocations and close the dialog box. Marked items will not be shown when Memory and Resouce viewer reappears.

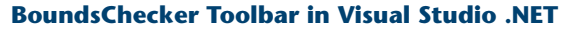

#### Select analysis preference Error Detection Coverage Error Detection Toolbar Error Detection with Coverage Display Error and Pause Performance Log Events -Memory Set DevPartner Options Error detection Native C/C++ Instrumentation Enable/disable instrumentation Choose instrumentation type BoundsChecker Toolbar in Visual C++ 6.0 Error Detection Coverage Performance S 🖸 Δ. (<u>الج</u> Log Events Build with Performance

Display Error and Pause -Build with Coverage Show filtered messages Build with Error Detection

#### Icons Used in the Results Pane

| lcon         | Description              | Appears in                                |
|--------------|--------------------------|-------------------------------------------|
| ۵            | Memory Leaks             | Summary, Memory Leaks,<br>Transcript tabs |
| •            | Other Leaks              | Summary, Other Leaks,<br>Transcript tabs  |
| ×            | Errors                   | Summary, Errors, Transcript tabs          |
| 4            | Warning                  | Summary, Errors, Transcript tabs          |
| 1            | Debug String             | Transcript tab                            |
|              | .NET Performance         | Summary, .NET Performance tabs            |
| <b>م</b> رچ  | Module Load Event        | Summary, Modules and<br>Transcript tabs   |
| ٠            | Subroutine call          | Transcript tab                            |
| <u>ش</u>     | Garbage Collection Event | Transcript tab                            |
| Ŧ            | Event Begins             | Transcript tab                            |
| <del>*</del> | Event Resumes            | Transcript tab                            |
| Ŧ            | Event Ends               | Transcript tab                            |

### Icons Used in the Details Pane

| lcon         | Description                       |
|--------------|-----------------------------------|
| ٠            | Subroutine call                   |
| ( <b>L</b> ) | Entry Parameters                  |
| (†)          | Exit Parameters                   |
| 0+           | Return Value                      |
|              | Property (default) for data types |
| <i>.</i>     | Property for data types           |

#### ActiveCheck and FinalCheck Error Detection

#### ActiveCheck

**.NET Errors** 

Finalizer errors

code

GC.Suppress finalize not called

Unhandled native exception passed to managed

Dispose attributes errors

ActiveCheck<sup>™</sup> analyzes your program and searches for errors in your program executable as well as the dynamic-link libraries (DLLs), third-party modules, and COM components used by your program. The following tables list the types of errors found with ActiveCheck error detection.

| Deadlock-related Errors                   | API and COM Errors                    |
|-------------------------------------------|---------------------------------------|
| Deadlock                                  | COM interface method failure          |
| Potential deadlock                        | Invalid argument                      |
| Thread deadlocked                         | Parameter range error                 |
| Critical section errors                   | Questionable use of thread            |
| Semaphore errors                          | Windows function failed               |
| Resource usage and naming errors          | Windows function not implemented      |
| Suspicious or questionable resource usage | Invalid COM interface method argument |
| Handle errors                             |                                       |
| Event errors                              |                                       |
| Mutex errors                              |                                       |
| Windows event errors                      |                                       |

**Pointer and Leak Errors** 

Interface leak

Memory leak Resource leak

#### **Memory Errors**

| Dynamic memory overrun                   |
|------------------------------------------|
| Freed handle is still locked             |
| Handle is already unlocked               |
| Memory allocation conflict               |
| Pointer references unlocked memory block |
| Stack memory overrun                     |
| Static memory overrun                    |

#### **FinalCheck - Deepest Error Detection**

FinalCheck<sup>™</sup> enables BoundsChecker to find more errors (memory leaks, resource leaks, pointer errors, data corruption errors, and so on) as they occur in real time. FinalCheck finds these types of errors plus all found with ActiveCheck.

| Memory Errors                | Pointer and Leak Errors             |
|------------------------------|-------------------------------------|
| Reading overflows buffer     | Array index out of range            |
| Reading uninitialized memory | Assigning pointer out of range      |
| Writing overflows buffer     | Expression uses dangling pointer    |
|                              | Expression uses unrelated pointers  |
|                              | Function pointer is not a function  |
|                              | Leak due to leak                    |
|                              | Leak due to module unload           |
|                              | Leak due to unwind                  |
|                              | Memory leaked due to free           |
|                              | Memory leaked due to reassignment   |
|                              | Memory leaked leaving scope         |
|                              | Returning pointer to local variable |

# **Keyboard Commands**

#### List of Available Keyboard Commands - Visual Studio .NET

| Command         | Action                          |
|-----------------|---------------------------------|
| Ctrl+Shift+O    | File > Open > Project           |
| Ctrl+Shift+N    | File > New > Project            |
| Ctrl+S          | File > Save Project             |
| Ctrl+Shift+S    | File > Save All                 |
| Ctrl+Shift+F    | Edit > Find in Files            |
| Ctrl+Shift+H    | Edit > Replace in Files         |
| Alt+F12         | Edit > Find Symbol              |
| Ctrl+Alt+L      | View > Solution Explorer        |
| Ctrl+Shift+C    | View > Class View               |
| Ctrl+Alt+S      | View > Server Explorer          |
| Ctrl+Shift+E    | View > Resource View            |
| F4              | View > Properties Window        |
| Ctrl+Alt+X      | View > Toolbox                  |
| Shift+Alt+Enter | View > Full Screen              |
| Shift+F4        | View > Property Pages           |
| Ctrl+Shift+B    | Build > Build Solution          |
| F5              | Debug > Start                   |
| Ctrl+F5         | Debug > Start Without Debugging |
| Ctrl+Alt+E      | Debug > Exceptions              |
| F11             | Debug > Step Into               |
| F10             | Debug > Step Over               |
| Ctrl+B          | Debug > New Breakpoint          |
| Ctrl+F1         | Help > Dynamic Help             |
| Ctrl+Alt+F1     | Help > Contents                 |
| Ctrl+Alt+F2     | Help > Index                    |
| Ctrl+Alt+F3     | Help > Search                   |
| Shift+Alt+F2    | Help > Index results            |
| Shift+Alt+F3    | Help > Search results           |

### List of Available Keyboard Commands - Visual C++ 6.0

| Command          | Action                              |
|------------------|-------------------------------------|
| Ctrl+F           | Edit > Find                         |
| Ctrl+H           | Edit > Replace                      |
| Ctrl+G           | Edit > Go To                        |
| Alt+F2           | Edit > Bookmarks                    |
| Alt+F9           | Edit > Breakpoints                  |
| Ctrl+Alt+T       | Edit > List Members                 |
| Ctrl+Shift+space | Edit > Parameter Info               |
| Ctrl+Space       | Edit > Complete Word                |
| Ctrl+W           | View > ClassWizard                  |
| Alt+0            | View > Workspace                    |
| Alt+2            | View > Output                       |
| Alt+Enter        | View > Properties                   |
| Ctrl+F7          | Build > Compile <i>filename</i>     |
| F7               | Build > Build application_name      |
| F5               | Build > Start Debug > Go            |
| F11              | Build > Start Debug > Step Into     |
| Ctrl+F10         | Build > Start Debug > Run to Cursor |
| Alt+F12          | Tools > Source Browser              |
| Ctrl+Shift+R     | Tools > Record Quick Macro          |
| Ctrl+Shift+S     | Tools > Play Quick Macro            |

## Command Line Reference

### **Command Line Reference**

#### **NMCL Options**

The following table lists the NMCL options that you can use to instrument your unmanaged (native) Visual C++ code from the command line. Use NMCL.EXE only to compile unmanaged Visual C++ code with DevPartner error detection instrumentation. NMCL is not used with managed code, which DevPartner instruments as it is passed to the common language runtime as it executes.

Note All NMCL options must begin with a forward slash (shown in the following list) or hyphen, followed by the letters NM. For example: /NMoption or –NMoption.

| Use                                   | То                                                                                                    |
|---------------------------------------|----------------------------------------------------------------------------------------------------|
| /NMhelp or /?                         | Display help text                                                                                                    |
| /NMignore:source-file                 | Specify a source file that should not be instrumented                                                                                                |
| /NMonly:source-file                   | Specify a single source file that should be instrumented                                                                                             |
| /NMopt:option-file or /NM@option-file | Specify an option file (an ASCII file containing individual<br>command-line options, each on a separate line)                                        |
| /NMlog:log-file                       | Specify a log file for NMCL messages (default: stdout)                                                                                               |
| /NMpass                               | Specify pass-through mode, which instructs NMCL to call CL without intervention. In this case, no instrumentation takes place.                       |
| /NMstoponerror                        | Stop NMCL if an error occurs during instrumentation. If this option is not specified, the default behavior is to fall back to a standard CL compile. |
| /NMclpath:cl-path                     | Specify the directory location of cl.exe. You can use this option to bypass the installed location of DEVENV, or if DEVENV is not installed.         |

| Use               | То                                                                                                    |
|-------------------|----------------------------------------------------------------------------------------------------|
| /NMbcpath:bc-path | Specify the directory location of bcinterf.lib if you do not have the directory that contains NMCL on your path.                                                                                                    |
| /NMtxpath:tx-path | Specify the directory location of the performance and coverage analysis library files if you do not have the directory that contains NMCL on your path.                                                                                         |
| /NMnogm           | Ignore the CL /Gm (minimal rebuild) option if it appears on<br>the command line. You can use this option to avoid a<br>known conflict between the NMAKE /A and CL /Gm<br>options.                                                               |
| /NMbcOn           | Use Error Detection instrumentation. This is the default setting.                                                                                                    |
| /NMtxOn           | Specifies instrumentation for performance and coverage analysis.                                                                                                    |
| /NMtxNoLines      | Instruct DevPartner not to collect line information. When<br>you use this option, DevPartner does not display any line<br>data in the Source tab. You can also use this to improve the<br>time required to instrument and run your application. |
| /NMtxInlines      | Instruments methods that are marked as inlineable if inline optimizations are enabled (using the /O1, /O2, /Ob1, or /Ob2 option)                                                                                                    |

Note: When using NMCL, add the directory containing these utilities to your path. For example, if you installed the product into the default directory, add the following directory to your path:

C:\Program Files\Common Files\Compuware\NMShared

#### **NMLINK Options**

The following table lists the NMLINK options that you can use to link your unmanaged (native code) Visual C++ application to DevPartner.

Note: All NMLINK options must begin with a forward slash (shown in the following list) or hyphen, followed by the letters NM. For example: /NMoption or –NMoption.

| Use                   | То                                                                                                    |
|-----------------------|----------------------------------------------------------------------------------------------------|
| /NMhelp or /?         | Display help text                                                                                                    |
| /NMlinkpath:link-path | Specify the directory location of LINK.EXE. You can use this option to bypass the installed location of DEVENV, or if DEVENV is not installed. |
| /NMbcOn               | Use BoundsChecker instrumentation. If you do not specify this option, BoundsChecker cannot instrument your code.                               |
| /NMtxOn               | Specifies instrumentation for performance and coverage analysis.                                                                               |

| Use               | То                                                                                                    |
|-------------------|----------------------------------------------------------------------------------------------------|
| /NMbcpath:bc-path | Specify the directory location of bcinterf.lib if you do not have the directory that contains NMCL on your path.                                             |
| /NMtxpath:tx-path | Specify the directory location of the performance and<br>coverage analysis library files if you do not have the<br>directory that contains NMCL on your path |
| /NMpass           | Specify pass-through mode, which instructs NMLINK to call LINK without intervention.                                                                         |

Note: When using NMCL and NMLINK, add the directory containing these utilities to your path. For example, if you installed the product into the default directory, add the following directory to your path:

C:\Program Files\Common Files\Compuware\NMShared